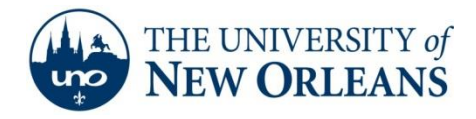

## **Email Setup for Android Phones**

- 1. Navigate to your settings menu by opening your app drawer and clicking Settings.
- 2. Once in the settings menu, click **Accounts and sync**.
- 3. Then click **Add Account**.

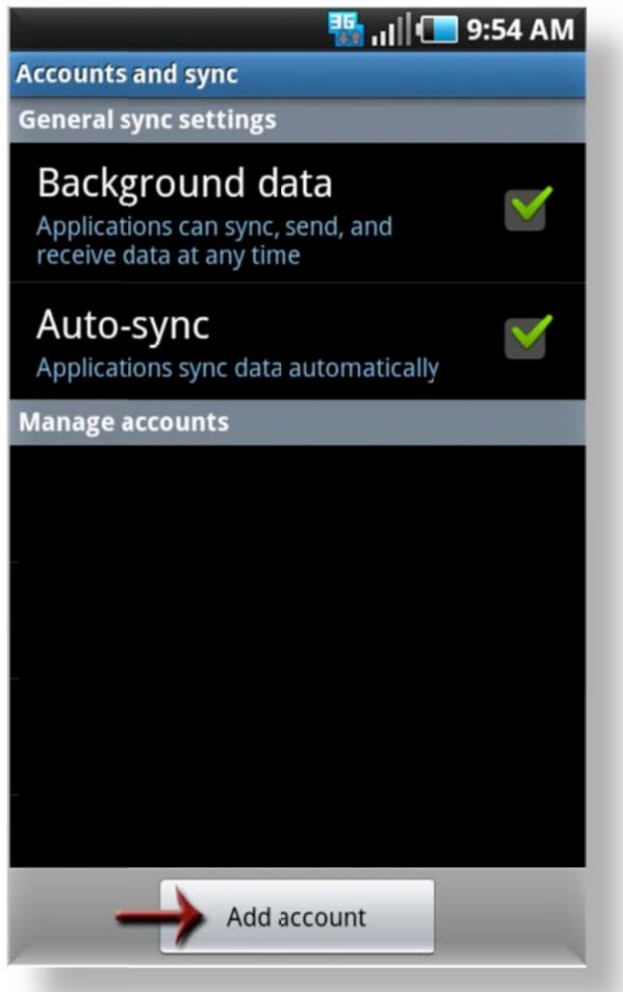

UCC Help Desk helpdesk@uno.edu ©2014 University of New Orleans University Computing & Communications Page 1 of 6 Rev. Feb. 21, 14

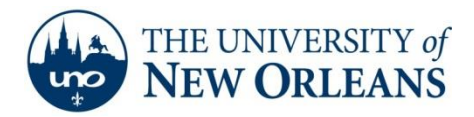

4. Choose **Corporate** from the "More accounts" menu.

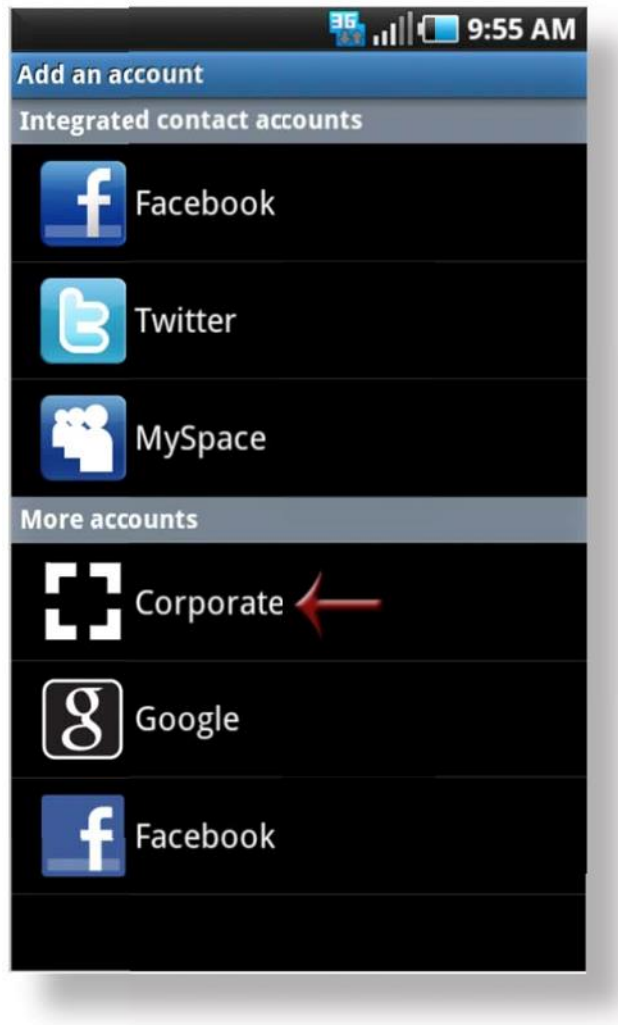

UCC Help Desk helpdesk@uno.edu ©2014 University of New Orleans University Computing & Communications Page 2 of 6 Rev. Feb. 21, 14

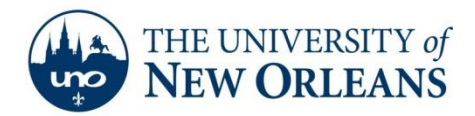

5. Type in your **username@my.uno.edu** and your password. Once finished, click

Next.

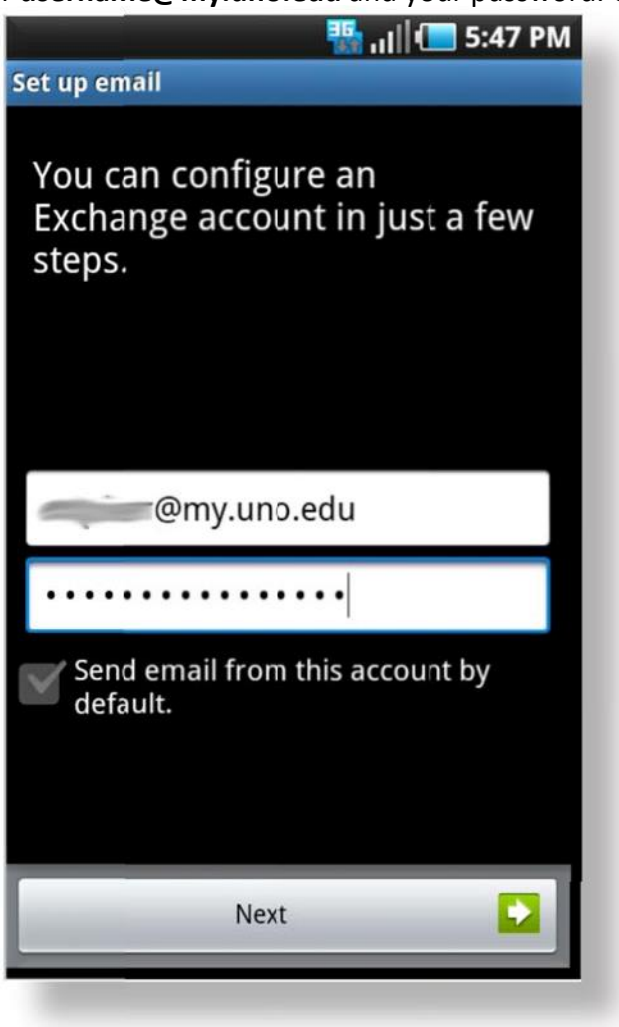

UCC Help Desk helpdesk@uno.edu ©2014 University of New Orleans University Computing & Communications Page 3 of 6 Rev. Feb. 21, 14

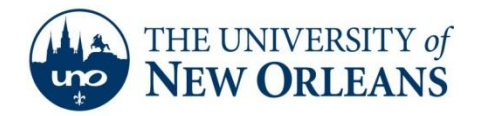

6. In the Exchange server settings enter the following settings:

Domain\Username: <u>username@uno.edu</u> Password: your password Exchange Server: pod51008.outlook.com Check Use Secure Connection (SSL) and Accept all SSL certificates

7. Once finished, click **Next**.

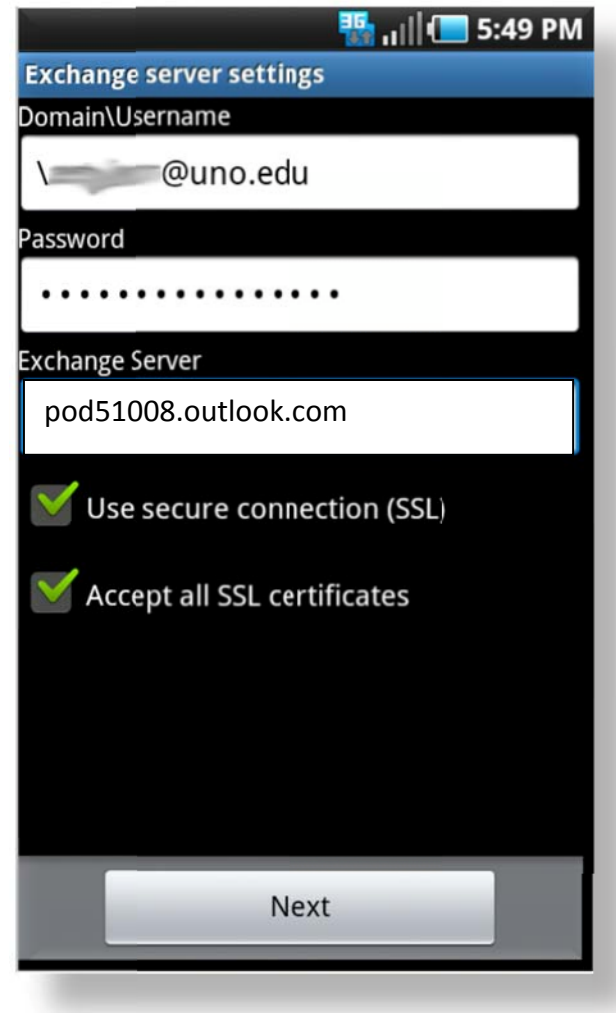

UCC Help Desk helpdesk@uno.edu ©2014 University of New Orleans University Computing & Communications Page 4 of 6 Rev. Feb. 21, 14

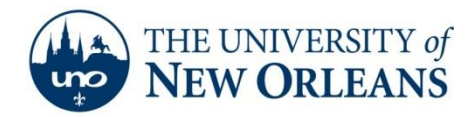

- 8. You can now setup the following options for your account:
  - How often your phone will check for mail
  - How many days worth of mail to sync
  - How big the emails will be.

You can also set whether or not this account will be the default account for the phone, if the phone notifies you of new messages, if you would like to sync your contacts and calendar and if you would like to delete messages from the server when they're deleted from the phone. Once finished, click **Next**.

| 🚻 📲 11:36 AM                             |  |
|------------------------------------------|--|
| Account options                          |  |
| Email checking frequency                 |  |
| Automatic (Push)                         |  |
| Amount to synchronize                    |  |
| One day                                  |  |
| Email size                               |  |
| 2 KB                                     |  |
| Send email from this account by default. |  |
| Votify me when email arrives.            |  |
| Sync contacts from this account.         |  |
| Sync calendar from this account.         |  |
| V Delete from Phone and Server           |  |
| Next                                     |  |

UCC Help Desk helpdesk@uno.edu ©2014 University of New Orleans University Computing & Communications Page 5 of 6 Rev. Feb. 21, 14

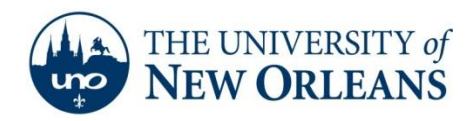

9. Your account will now be setup and will appear in your Accounts list. Your mail will begin downloading to your phone the first time you open your mail.

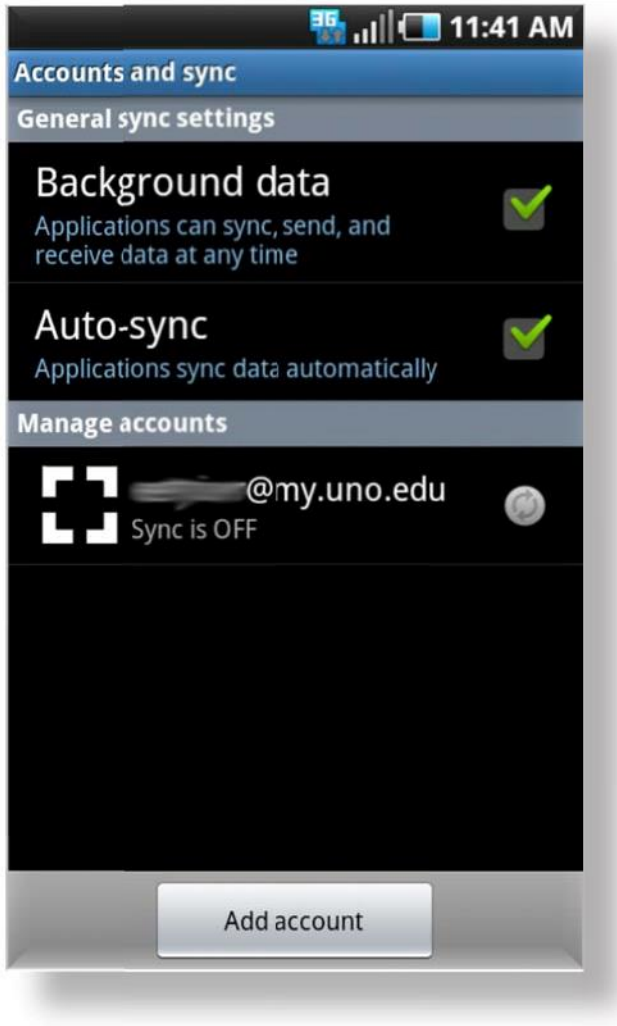

If you encounter any trouble, feel free to contact the Help Desk at (504) 280-4357 or by email at <u>helpdesk@uno.edu</u>. You may also stop by the Help Desk, located in the UCC Room 101.

UCC Help Desk helpdesk@uno.edu ©2014 University of New Orleans University Computing & Communications Page 6 of 6 Rev. Feb. 21, 14